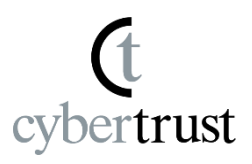

<u>デバイス ID 証明書のインストール</u> <u>最後に</u>

 $\cdots$  P2  $\sim$  P6  $\cdots$  P7

### デバイス ID 証明書のインストール

1. Google Chrome を起動して、右上の「Cybertrust DeviceiD Importer」のアイコンをクリックし、 証明書を取得するための画面を新しいタブで追加し ます。

cybertrust

| <ul> <li>              新しいタブ × +</li></ul> | ✓ _ □ × × ★ ▲ □ : |
|--------------------------------------------|-------------------|
|                                            | Gmail 画像 🗰 👤      |
| Google                                     |                   |
| <b>Q</b> Google で検索または URL を入力             | Ş                 |
| <b>ナ</b><br>ウェブストア ショートカッ                  |                   |
|                                            | Chromeをカスタマイズ     |

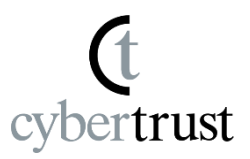

## 2. 「同意する」をチェックします。

| Cybertrust DeviceiD                                                                                                    |
|----------------------------------------------------------------------------------------------------|
| 本サービスをご利用いただくには、下記の利用規約と情報の送信に<br>同意していただく必要があります。<br>同意のうえ、証明書の取得をおこなってください。                                                                                                    |
| 【送信情報】<br>シリアル番号<br>【利用用途】<br>お客様の端末情報をもとに、Cybertrust DeviceiDをインストールする<br>ため                                                                                                    |
| サイバートラスト デバイスID<br>アプリケーション利用規約<br>サイバートラスト デバイスID アプリケーション利用規約<br>(以下、「本規約」という)は、デバイスID アプリケーショ<br>ン(以下、「本製品」という)の使用に関して定めたもので<br>す。本規約に同意した場合に限り、サイバートラスト株式会<br>社(以下、「当社」という)は、本製品の使用を許諾しま<br>同意する |

# (t cybertrust

# 3. [証明書を取得する]ボタンをクリックします。

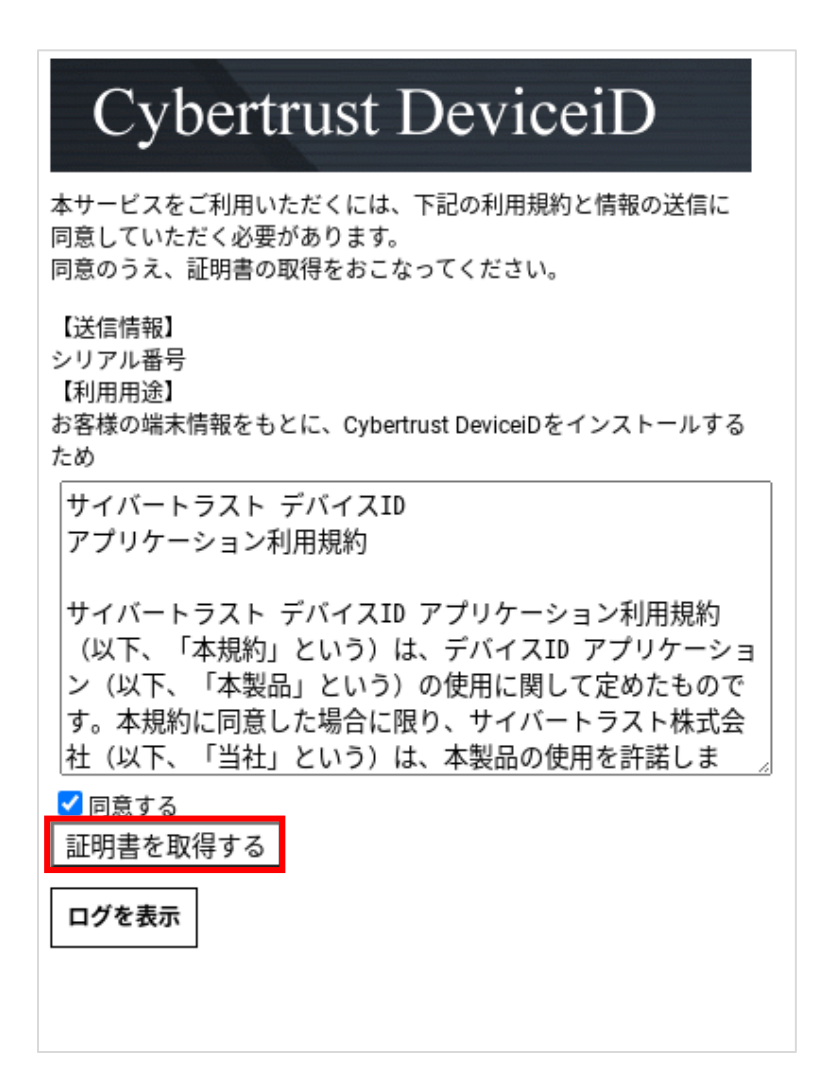

#### デバイス ID 証明書のインストール

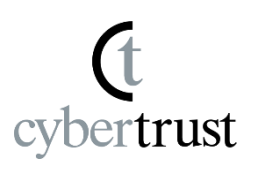

1. 「認証コード」の入力欄が表示された場合は、
 「お知らせメール」の「認証コード」をコピーし、
 「認証コード」欄に貼り付けてから、
 「証明書を取得する」ボタンをクリックします。

※「認証コード」がメールに記載されていない場合や入力欄が 表示されない場合は、次の手順に進んでください。

| Cybertrust DeviceiD                                                                                                    |
|----------------------------------------------------------------------------------------------------|
| 本サービスをご利用いただくには、下記の利用規約と情報の送信に<br>同意していただく必要があります。<br>同意のうえ、証明書の取得をおこなってください。                                                                             |
| 【送信情報】<br>シリアル番号<br>【利用用途】<br>お客様の端末情報をもとに、Cybertrust DeviceiDをインストールする<br>ため                                                                             |
| サイバートラスト デバイスID<br>アプリケーション利用規約                                                                                                    |
| サイバートラスト デバイスID アプリケーション利用規約<br>(以下、「本規約」という)は、デバイスID アプリケーショ<br>ン(以下、「本製品」という)の使用に関して定めたもので<br>す。本規約に同意した場合に限り、サイバートラスト株式会<br>社(以下、「当社」という)は、本製品の使用を許諾しま |
| <ul> <li>✓ 同意する</li> <li>UPNの認証コードが必要です。</li> <li>メールに書かれている認証コードを入力後、「証明書を取得する」ボタンを押してください。</li> <li>認証コード:</li> </ul>                                   |
| 証明書を取得する<br>ロ <b>グを表示</b>                                                                                                    |

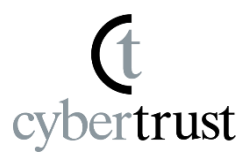

### 5. 証明書のインストールが始まります。

### 証明書のインストールが完了したら、 [ウインドウを閉じる]ボタンが表示されますので、 クリックして終了します。

| Cybertrust DeviceiD                                                                                                    |
|----------------------------------------------------------------------------------------------------|
| 本サービスをご利用いただくには、下記の利用規約と情報の送信に<br>同意していただく必要があります。<br>同意のうえ、証明書の取得をおこなってください。                                                                             |
| 【送信情報】<br>シリアル番号<br>【利用用途】<br>お客様の端末情報をもとに、Cybertrust DeviceiDをインストールする<br>ため                                                                             |
| サイバートラスト デバイスID<br>アプリケーション利用規約                                                                                                    |
| サイバートラスト デバイスID アプリケーション利用規約<br>(以下、「本規約」という)は、デバイスID アプリケーショ<br>ン(以下、「本製品」という)の使用に関して定めたもので<br>す。本規約に同意した場合に限り、サイバートラスト株式会<br>社(以下、「当社」という)は、本製品の使用を許諾しま |
| ✓ 同意する<br>証明書のインストールが終了しました。ウインドウを閉じるボタン<br>をクリックしてください。<br>ウインドウを閉じる                                                                                     |
| ロクを表示                                                                                                    |

## デバイス ID 証明書のインストールは以上で完了です。

#### 最後に

(t cybertrust

このドキュメントに関する著作権は、サイバートラスト株式会社に 独占的に帰属します。

このドキュメントに記載されている内容は、予告なしに変更される 場合があります。

サイバートラスト株式会社は、このドキュメントに誤りが無いことの保証は致し兼ねます。

このドキュメントの一部または全部を複製することは禁じられており、提供または製造を目的として使用することはできません。

ただし、サイバートラスト株式会社との契約または同意文書で定め られている場合に限り、この注記の添付を条件として複製すること ができます。